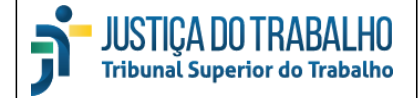

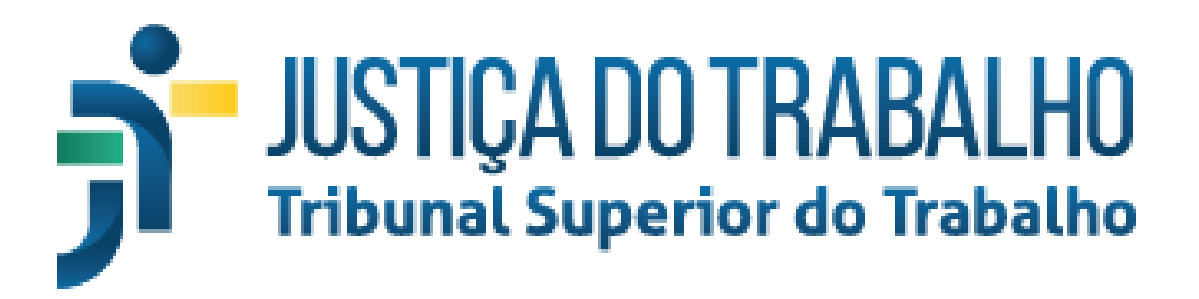

Secretaria de Tecnologia da Informação Coordenadoria de Suporte Técnico aos Usuários

# Módulo Triagem Virtual

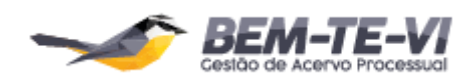

Versão 2.0 - Atualizado em 03/04/2020

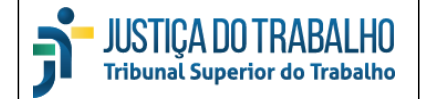

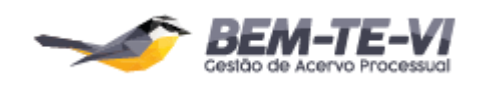

## Módulo Triagem Virtual

## Sumário

| Со   | nsulta                      | 3  |
|------|-----------------------------|----|
|      | Ordenação da tabela         | 6  |
| Filt | tros                        | 7  |
|      | Salvar Filtros              | 10 |
|      | Exportar Lista              | 11 |
|      | Filtros Informações Básicas | 14 |
|      | Filtros Situação Atual      | 14 |
|      | Filtros Admissibilidade     | 15 |
| An   | alise Preditiva             | 17 |
|      | Informações Preditivas      | 18 |
|      | Filtros Preditivos          | 21 |
|      |                             |    |

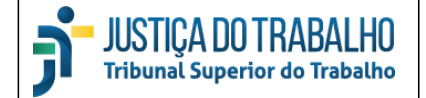

## Consulta

O módulo Triagem Virtual busca flexibilizar o acesso dos Gabinetes a informações dos processos em seu acervo, especialmente informações textuais, visando aumentar a efetividade da triagem e a produtividade de seus servidores. Grande parte destas informações é cadastrada pelos Tribunais Regionais durante o exame da admissibilidade do processo, utilizando o sistema e-Recurso.

Você pode acessar a página inicial do Triagem Virtual pelo link <u>https://triagem-virtual.tst.jus.br</u> e selecionar o seu gabinete, ou pode acessar diretamente pelo relatório Bem-te-vi, clicando no link abaixo, que fica no canto superior direito.

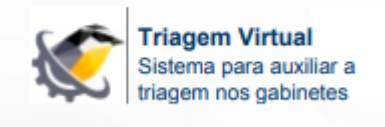

Será aberta uma nova janela no navegador, conforme tela abaixo.

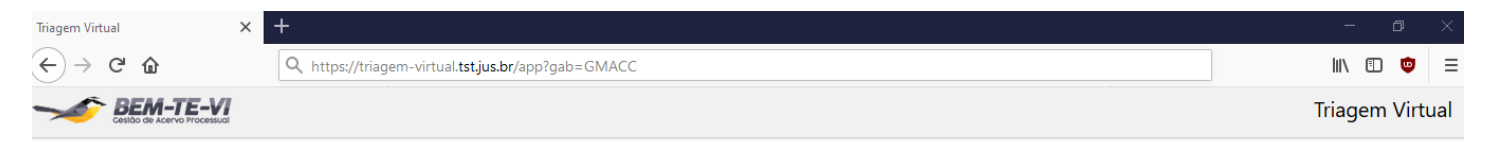

## GMACC - RRs, AIRRs e ARRs conclusos

| 13 | 689 processos Salvar Filtros  | Marcar Todos                     | Exportar Lista                                                              |                                              |            |            |                                                                                |                           |                      |
|----|-------------------------------|----------------------------------|-----------------------------------------------------------------------------|----------------------------------------------|------------|------------|--------------------------------------------------------------------------------|---------------------------|----------------------|
| Ne | enhum filtro aplicado         |                                  |                                                                             |                                              |            |            |                                                                                |                           |                      |
|    | PROCESSO                      | LINKS                            | SITUAÇÃO                                                                    | RESPONSÁVEL                                  | ENTRADA    | CONCLUSÃO  | ASSUNTOS                                                                       | FUNDAMENTAÇÕES            | PARTES               |
| V  | AIRR - 79-39.2010.5.24.0000   | eSij<br>Peças                    | Sem Movimentação Interna<br>Concluso ao Relator (retorno)<br>Origem - SETR6 | Sem Responsável                              | 14/05/2010 | 21/01/2020 | Acidente de Trabalho<br>Honorários Advocatícios<br>Indenização por Dano Moral  | -                         | CIREI ^              |
| V  | AIRR - 525-63.2016.5.14.0403  | eSij<br>Peças<br>Admissibilidade | DISTRIB. MONOCRÁTICA<br>Concluso ao Relator<br>Origem - GMACC               | Paula Adriana De<br>Souza Ferreira<br>Severo | 09/08/2017 | 31/01/2018 | Responsabilidade Solidária /<br>Subsidiária                                    | Conforme Súmula do<br>TST | ESTA                 |
| V  | AIRR - 634-95.2010.5.01.0000  | eSij<br>Peças                    | Adiado<br>Concluso ao Relator (retorno)<br>Origem - SETR6                   | Agatha Christie Vaz<br>Gomes Costa Ribeiro   | 17/08/2010 | 04/12/2014 | Nulidade                                                                       | -                         | COM<br>AMÉF          |
| P  | RR - 972-62.2016.5.08.0130    | eSij<br>Peças                    | Sem Movimentação Interna<br>Concluso ao Relator (retorno)<br>Origem - SETR6 | Sem Responsável                              | 20/02/2019 | 25/06/2019 | Horas in Itinere<br>Previsão de 8 Horas - Norma<br>Coletiva                    | -                         | MUĽ<br>LTDA.<br>MARI |
| V  | AIRR - 1096-13.2010.5.24.0000 | eSij<br>Peças                    | Sem Movimentação Interna<br>Concluso ao Relator (retorno)<br>Origem - SETR6 | Sem Responsável                              | 07/09/2010 | 21/01/2020 | Acidente de Trabalho<br>Honorários Advocatícios<br>Nulidade                    | -                         | BRAS                 |
| V  | AIRR - 1097-95.2010.5.24.0000 | eSij<br>Peças                    | Sem Movimentação Interna<br>Concluso ao Relator (retorno)<br>Origem - SETR6 | Sem Responsável                              | 07/09/2010 | 21/01/2020 | Reconhecimento de Relação de<br>Emprego<br>Tomador de Serviços / Terceirização | -                         | ÉRIK                 |
|    | AIRR - 1403-35.2011.5.20.0002 | eSij<br>Peças                    | Para exame de Transcendência<br>Concluso ao Relator                         | Denise Maria Silva<br>Ferreira               | 13/07/2018 | 07/11/2018 | Adicional de Horas Extras<br>Ajuda / Tíquete Alimentação                       | -                         | CRIS'                |

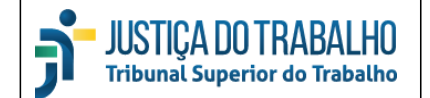

O sistema apresenta a quantidade e a lista de processos do eSIJ conclusos no Gabinete, mas apenas das classes RR, AIRR e ARR. Recursos internos, como ED, não estão no escopo deste módulo. Os processos que tramitam no PJe também não fazem parte da lista.

A tabela é composta pelas seguintes colunas:

- 1) Processo: número do processo com a classe.
- 2) Links: apresenta links para três outros sistemas:
  - a. eSIJ: link para a tela de consulta do processo no sistema eSIJ. Nesta tela é possível visualizar as peças e realizar ações sobre o processo, como por exemplo movimentações.

| Triagem V      | irtual                   | ×                    | eSIJ - Visualizar Peça               | as X                                       | +                              |                                   |                  |                        |                                |                               |                          |                             |                                   | -                               | <b>0</b> >              |
|----------------|--------------------------|----------------------|--------------------------------------|--------------------------------------------|--------------------------------|-----------------------------------|------------------|------------------------|--------------------------------|-------------------------------|--------------------------|-----------------------------|-----------------------------------|---------------------------------|-------------------------|
| €→             | C 🕜                      |                      | 🛛 🔏 aplicad                          | ao8. <b>tst.jus.br</b> /esij/V             | isualizarPecas.                | do?numProcln                      | t=214700         | )&origem               | =processosNaU                  | nidade&load=18                | Banc 🛛 🖪                 | : ⊌                         | ☆                                 | III\ 🗈                          | ٢                       |
| TS<br>Tribu    | ST<br>nal Superior do Tr | SIS<br>Vis<br>abalho | STEMA DE INF<br>sualização D         | ORMAÇÕES<br>e Processo                     | JUDICIÁRI                      | AS                                |                  |                        |                                |                               | C0621                    | 193 - FERNAN                | Terça-feira, 31 d<br>DO AUGUSTO T | e Março de 2020<br>ERENCIO DO V | - 13:36:30<br>ALE (CDS) |
| Processo       | Petica                   | 30                   | Vistos                               | Consultas CCP                              | Consulta:                      | Operacionais                      |                  | Tabelas                | Preces                         | dentes                        | Transcen                 | dência Ajı                  | uda                               |                                 |                         |
| Arq. Log       |                          | Voltar               | Visualizar (PDF                      | Fs) Visualizar Tod<br>Visualizar Peças     | los (PDFs)                     | Exportar Peças<br>Alterar Status  | Altera<br>Sobres | r Ordenaçã<br>tamentos | io Alterar Peo<br>Exibir Somen | a Adicionar F<br>te Peças Atu | Peça Ger<br>alizar Proce | rar Andamento<br>sso Bloque | Incluir Tramit<br>ar Desbloque    | tação Excluir<br>ar Remeter à   | Peças<br>PGT            |
| Númer          | o do Processo            | Uni                  | idade Administrati                   | iva                                        | Data<br>Andamento              | Corre<br>Junto                    | Relator          | Redator                | Órgão<br>Judicante             | Impedimentos                  | Assuntos                 | Triagem de<br>Temas         | Sobrestado                        | Informações<br>Triagem          | de                      |
| AIRR -<br>Pjec | 525-63.2016.5.14         | 1.0403 Gal<br>Lei    | binete do Ministro<br>te de Carvalho | Augusto César                              | 30/01/2018                     |                                   | GMACC            |                        | 6ª Turma                       |                               | <u>Qtd: 1</u>            |                             |                                   |                                 |                         |
| Parte          |                          |                      |                                      |                                            |                                |                                   |                  |                        |                                |                               |                          |                             |                                   |                                 |                         |
| Agrava         | nte(s)                   |                      | E                                    | STADO DO ACRE                              |                                |                                   |                  |                        |                                |                               |                          |                             |                                   |                                 |                         |
| Procur         | adora                    |                      | R                                    | osana Fernandes Ma                         | igalhães Bianc                 | ardi                              |                  |                        |                                |                               |                          |                             |                                   |                                 |                         |
| Agrava         | do(s)                    |                      | R                                    | OSSANNA ANDRAE                             | E RODRIGUE                     | S LIMA                            |                  |                        |                                |                               |                          |                             |                                   |                                 |                         |
| Advog          | ado                      |                      | w                                    | /ladimir Rigo Martins                      | Junior                         |                                   |                  |                        |                                |                               |                          |                             |                                   |                                 |                         |
| Agrava         | do(s)                    |                      | A                                    | &C CONSTRUÇÃO E                            | E COMÉRCIO I                   | TDA ME                            |                  |                        |                                |                               |                          |                             |                                   |                                 |                         |
|                |                          |                      |                                      |                                            |                                | L                                 | ei 13.015        | /2014                  |                                |                               |                          |                             |                                   |                                 |                         |
|                |                          |                      |                                      |                                            | Apenas Peças                   | Andame                            | ntos 📎 T         | ramitaçõ               | es 📁 Petições                  | Não Carregada                 | s 🗎 Peças                | s Principais                | 🖹 Peças 😼 Mo                      | vimentações Ir                  | nternas                 |
|                | Data                     | ÷ <u>I</u>           | <mark>ipo</mark> ¢                   |                                            |                                |                                   |                  |                        | <u>Descrição</u>               |                               |                          |                             |                                   |                                 | \$                      |
|                | 30/01/2018               |                      | Concluso<br>Local: (                 | o ao Relator<br>Gabinete do Ministro       | Augusto Césa                   | r Leite de Carv                   | alho             |                        |                                |                               |                          |                             |                                   |                                 |                         |
|                | 30/01/2018               |                      | Retornan<br>Local:                   | ndo da Procuradori<br>Gabinete do Ministro | a Geral do Tra<br>Augusto Césa | <b>abalho</b><br>Ir Leite de Carv | alho             |                        |                                |                               |                          |                             |                                   |                                 |                         |
|                | 30/01/2018               | 1                    | 5 <u>MPT - Pa</u>                    | arecer                                     |                                |                                   |                  |                        |                                |                               |                          |                             |                                   |                                 |                         |

b. Peças: página para consulta a peças do processo e à análise de tempestividade;

| AIR     | R - 7-42                                          | .2017          | .5.04      | .0104          | ŀ           |                 |            |
|---------|---------------------------------------------------|----------------|------------|----------------|-------------|-----------------|------------|
| INTEIR  | O TEOR ACÓRDÃOS                                   | DO TRT D       | ESPACHOS D | E ADMISSIBILIE | DADE DO TRT |                 |            |
| Peça    | as do TRT                                         |                |            |                |             |                 |            |
| Тіро    |                                                   |                |            |                | Peça / Junt | ada Con         | teúdo      |
| Contrar | minuta                                            |                |            |                | 28/03/2019  |                 |            |
| Contrar | razões                                            |                |            |                | 28/03/2019  |                 |            |
| Agravo  | de Instrumento em Rec                             | urso de Revist | ta         |                | 18/12/2018  |                 | P25        |
| Despac  | ho de Admissibilidade                             |                |            |                | 12/11/2018  |                 |            |
| Recurso | de Revista                                        |                |            |                | 01/06/2018  |                 | PBF        |
| Acórdão | o                                                 |                |            |                | 17/05/2018  |                 |            |
| Aná     | lise de Tem                                       | pestivi        | dade       | Prazo          | Prazo       |                 |            |
| Тіро    | Descrição                                         | Evento         | Publicação | Simples        | Dobro       | Intempestividad | e Conteúdo |
| DEJT    | Despacho                                          | 18/03/2019     | 19/03/2019 | 29/03/2019     | 10/04/2019  |                 |            |
| Petição | Agravo de<br>Instrumento em<br>Recurso de Revista | 18/12/2018     |            | 19/12/2018     | 02/01/2019  | Remota          | 2 🖻        |
| DEIT    | Decisão Monocrática                               | 06/12/2018     | 07/12/2018 | 19/12/2018     | 02/01/2019  |                 | 2          |

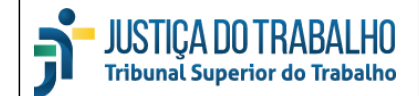

c. Admissibilidade: link para o(s) despacho(s) de admissibilidade do processo selecionado.
 Caso haja mais de um, eles estarão ordenados por data. Se nenhum despacho de admissibilidade foi encontrado, esse link não irá aparecer.

|               | PODER JUDICIARIO                                                                                                    |
|---------------|----------------------------------------------------------------------------------------------------|
| brasão        | JUSTIÇA DO TRABALHO                                                                                                    |
|               | TRT 4A REGIÃO                                                                                                    |
|               |                                                                                                    |
|               | AP-0000007-42.2017.5.04.0104 - Gabinete da Presidencia                                                                                                    |
|               |                                                                                                    |
|               |                                                                                                    |
|               |                                                                                                    |
|               |                                                                                                    |
| RECURSO       | DE REVISTA                                                                                                    |
| Recorrente    | 2(5): BANCO BRADESCO S.A E KIRTON SERVICOS E PARTICIPACOES LTDA.                                                                                                    |
| Advogado      | (v) En los En Electo sur los (Electoris En Electoris En Electoris Electronica el Contra el Contr |
| Deservided    | w/w/ marcelo viena rapateo (KS - 0.5340)                                                                                                    |
| Recorrido(    | a)(s): RICELI KEGLES BRAUNER                                                                                                    |
| Advogado(     | (a)(s): EYDER LINI (RS - 15600)                                                                                                    |
|               |                                                                                                    |
|               |                                                                                                    |
|               | 1. Considerando que se tem notícia que o CNPJ nº 01.701.201/0001-89, hoje vinculado ao Kirton Bank S.A Banco Múltiplo, era vinculado ao                                                                                                    |
| HSBC Bank     | k Brasil S.A Banco Múltiplo, inclusive já tendo sido retificada a autuação do presente processo, e, considerando os documentos juntados aos autos                                                                                                    |
| BANCO M       | b) en que se observa que o BANCO BRADESCO SA (en o controle acionario do RIRTON, deve constar no polo passivo RIRTON BANC SA: -<br>UTITIDIO, hem como BANCO BRADESCO SA (une ora recourse de revista) sem prejuízo de futuro avame nelo luízo de Execução.                                                                                                    |
| Diffico in    | 2. O requise de reviste termite set a écide de lai re 12 015/014 a a referen anerede no requise de reviste termite set a écide de lai re 12 015/014 a a referen anerede no requise de reviste termite set a écide de lai reference                                                                                                    |
| formal da n   | 2. O recuso de revisa hamita sob a egue da lei n' 1505/2014 e a revisa portada no ecuso de revisa por meto dessa lei consagno o regu-<br>edida. Os requisitos formais para elaboración e admissibilidade do recurso foram inseridos de modo a fortalecer a naturez extraordinária do apelo. e                                                                                                    |
| tais requisit | os devem ser respeitados por imposição legal, sob pena de não conhecimento do recurso. Nesse sentido: ED-RR-919-65.2013.5.23.0002, SBDI-1,                                                                                                    |
| DEJT 22/05    | /2015; AgR-E-AIRR-1542-32.2013.5.09.0128, SDI-1, DEJT: 19/02/2016.                                                                                                    |
|               | Partindo de tais premissas, passo ao exame de admissibilidade do recurso.                                                                                                    |
|               |                                                                                                    |
|               | PRESSUPOSTOS EXTRÍNSECOS                                                                                                    |
|               | Superada a apreciação dos pressupostos extrínsecos, passo à análise do recurso.                                                                                                    |
|               |                                                                                                    |
|               | PRESSUPOSTOS INTRINSECOS                                                                                                    |
|               | DIREITO PROCESSUAL CIVIL E DO TRABALHO / LIQUIDACÃO/CUMPRIMENTO/EXECUCÃO / VALOR DA EXECUCÃO/CÁLCULO                                                                                                    |
|               | ATUALIZAÇÃO / CORREÇÃO MONETÁRIA.                                                                                                    |

- Situação: situação atual do processo no TST, compreende a última movimentação interna, o último andamento e a unidade de onde veio o processo.
- 4) Responsável: último servidor do Gabinete para o qual foi realizada uma movimentação interna do processo (no SIJ, eSIJ ou SAG). Caso o processo ainda não tenha sido movimentado internamente desde que chegou ao Gabinete, o campo exibirá o valor "Sem Responsável".
- 5) Entrada: data de ingresso do processo no TST.
- 6) Conclusão: data da conclusão do processo.
- 7) Assuntos: assuntos da tabela unificada do CNJ, em sua maioria cadastrados pelos Tribunais Regionais durante a análise de admissibilidade.
- 8) Fundamentações: as fundamentações usadas na decisão de admissibilidade do TRT para receber ou denegar o recurso.
- 9) Partes Autoras: Partes do processo, autoras na fase atual.
- 10) Observações: dados cadastrados no campo lembrete do eSIJ (post it) e na observação da movimentação interna, nesta ordem.

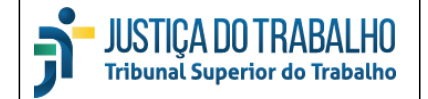

### Ordenação da tabela

Por padrão, a tabela é apresentada em ordem crescente do número do processo. Caso queira alterar para ordenar por outra coluna, clique sobre o nome desta coluna: as linhas serão organizadas em ordem crescente da coluna selecionada, e seu nome passará a ser exibido em itálico com uma setinha para cima, conforme figura abaixo.

Para alterar a ordenação para decrescente, clique novamente no título da coluna.

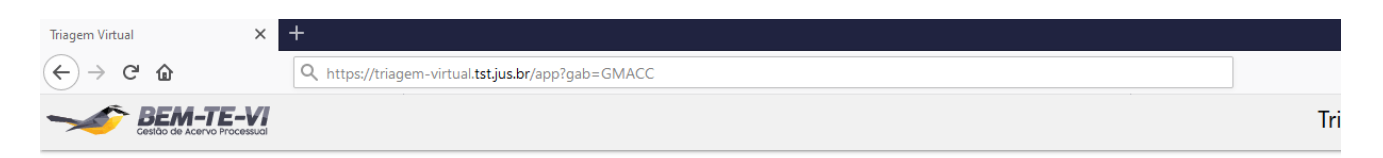

## GMACC - RRs, AIRRs e ARRs conclusos

| = | 136          | 39 processos Salvar Filtros         | Marcar Todos                     | Exportar Lista                                                            |                                       |            |            |                                                                       |
|---|--------------|-------------------------------------|----------------------------------|---------------------------------------------------------------------------|---------------------------------------|------------|------------|-----------------------------------------------------------------------|
|   | Nen          | hum filtro aplicado                 |                                  |                                                                           |                                       |            |            |                                                                       |
|   |              | PROCESSO                            | LINKS                            | SITUAÇÃO                                                                  | RESPONSÁVEL                           | ENTRADA –  | CONCLUSÃO  | ASSUNTOS                                                              |
|   | V            | AIRR - 142140-04.2004.5.03.0036     | eSij<br>Peças                    | Sem Movimentação Interna<br>Concluso ao Relator<br>Origem - SETR6         | Sem Responsável                       | 07/11/2005 | 12/12/2019 | Dispensa Discriminatória                                              |
|   | $\searrow$   | AIRR - 80640-52.2006.5.10.0009      | eSij<br>Peças                    | Prontos para Visto<br>Concluso ao Relator (STF T-246)<br>Origem - SETR6   | Amanda Botelho<br>Soares Oliveira     | 30/05/2008 | 13/12/2019 | Tomador de Serviços /<br>Terceirização                                |
|   | Y            | AIRR - 44040-76.2006.5.03.0025      | eSij<br>Peças                    | Distribuição Interna<br>Concluso ao Relator (retorno)<br>Origem - SETR6   | Rafael Azevedo<br>Weibel De Souza     | 02/07/2008 | 28/05/2019 | Adicional de Periculosidade<br>Enquadramento Sindical<br>Gratificação |
|   | $\checkmark$ | AIRR - 44041-61.2006.5.03.0025      | eSij<br>Peças                    | Distribuição Interna<br>Concluso ao Relator (retorno)<br>Origem - SETR6   | Rafael Azevedo<br>Weibel De Souza     | 02/07/2008 | 23/04/2019 | Administração Pública<br>TERCEIRIZAÇÃO<br>Tomador de Serviços / Terce |
|   | Y            | RR - 53200-80.2006.5.17.0011        | eSij<br>Peças<br>Admissibilidade | Distribuição Interna<br>Concluso ao Relator (STF T-246)<br>Origem - SETR6 | Denise Fraim De<br>Lima Monteiro      | 07/11/2008 | 27/11/2019 | Honorários Advocatícios<br>Responsabilidade Solidária<br>Subsidiária  |
|   | $\checkmark$ | AIRR -<br>9951440-55.2006.5.09.0005 | eSij<br>Peças                    | Retorno ao Responsável - ^<br>Retratação                                  | Ana Maria Bastos<br>Hubinger Tokarnia | 16/11/2008 | 18/10/2019 | Acidente de Trabalho<br>Correção Monetária                            |

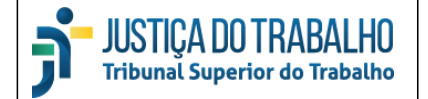

## **Filtros**

Diversos filtros podem ser aplicados sobre os dados, que são acessados ao posicionar o cursor no ícone abaixo. Os filtros são classificados em quatro categorias: informações básicas, situação atual, admissibilidade e filtros preditivos. Esta última categoria, que utiliza técnicas de inteligência artificial, será implantada em fases distintas em cada um dos Gabinetes, e pode não ser exibida para alguns Gabinetes neste momento.

Para acessar cada categoria, clique no + à direita do título. Os filtros são cumulativos, isto é, são todos aplicados simultaneamente com o operador E. Para voltar à configuração inicial, sem nenhum filtro preenchido, clique na opção "Limpar Filtros", na parte inferior do menu de filtros.

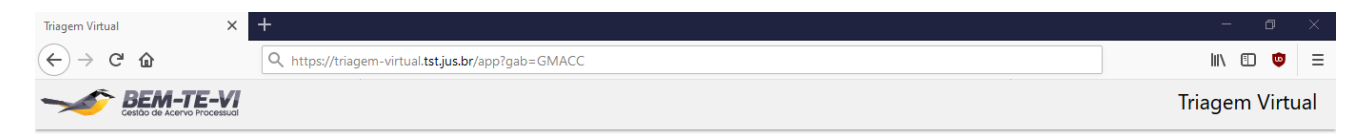

## GMACC - RRs, AIRRs e ARRs conclusos

| Filtros             | ^ | 136          | 89 processos Salvar Filtros     | Marcar Todos                     | Exportar Lista                                                           |                                   |            |            |               |
|---------------------|---|--------------|---------------------------------|----------------------------------|--------------------------------------------------------------------------|-----------------------------------|------------|------------|---------------|
|                     |   | Nen          | hum filtro aplicado             |                                  |                                                                          |                                   |            |            |               |
| Informações básicas | • |              | PROCESSO                        | LINKS                            | SITUAÇÃO                                                                 | RESPONSÁVEL                       | ENTRADA -  | CONCLUSÃO  | A             |
| Situação Atual      | • | Y            | AIRR - 142140-04.2004.5.03.0036 | eSij<br>Peças                    | Sem Movimentação Interna<br>Concluso ao Relator<br>Origem - SETR6        | Sem Responsável                   | 07/11/2005 | 12/12/2019 | C             |
| Admissibilidade -   | · | $\checkmark$ | AIRR - 80640-52.2006.5.10.0009  | eSij<br>Peças                    | Prontos para Visto<br>Concluso ao Relator (STF T-246)<br>Origem - SETR6  | Amanda Botelho<br>Soares Oliveira | 30/05/2008 | 13/12/2019 | T<br>Te       |
| Filtros Preditivos  | • | $\checkmark$ | AIRR - 44040-76.2006.5.03.0025  | eSij<br>Peças                    | Distribuição Interna<br>Concluso ao Relator (retorno)<br>Origem - SETR6  | Rafael Azevedo<br>Weibel De Souza | 02/07/2008 | 28/05/2019 | 4<br>Ei<br>G  |
|                     |   | $\checkmark$ | AIRR - 44041-61.2006.5.03.0025  | eSij<br>Peças                    | Distribuição Interna<br>Concluso ao Relator (retorno)<br>Origem - SETR6  | Rafael Azevedo<br>Weibel De Souza | 02/07/2008 | 23/04/2019 | 4<br>TI<br>Tc |
|                     |   | $\checkmark$ | RR - 53200-80.2006.5.17.0011    | eSij<br>Peças<br>Admissibilidada | Distribuição Interna<br>Concluso ao Relator (STF T-246)<br>Origona SETRE | Denise Fraim De<br>Lima Monteiro  | 07/11/2008 | 27/11/2019 | ⊦<br>R        |

Existem quatro tipos de filtros:

- Filtro de seleção: apresenta uma lista de valores disponíveis para o filtro. Basta escolher uma opção e a tabela é filtrada com os processos que possuam o valor selecionado. Exemplo: fase atual do processo

- Filtro de múltiplas opções: apresenta uma lista de valores disponíveis para o filtro, permitindo a busca por várias opções ao mesmo tempo. Basta marcar a caixa ao lado esquerdo de cada opção para incluí-la na busca, ou desmarcar para excluí-la da busca. A tabela será filtrada com os processos que possuam qualquer um dos valores selecionados no filtro. Exemplo: responsável pelo processo

- Filtro de intervalo: este tipo é utilizado para intervalos de valores numéricos. Basta clicar em uma das extremidades da barra e arrastar para a posição desejada e a tabela será filtrada com os processos que possuam um valor dentro do intervalo selecionado. Exemplo: ano de entrada do processo no TST

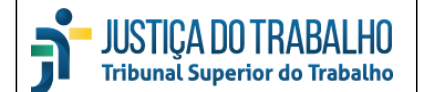

- Filtro textual: permite a busca por palavras. Basta digitar o texto a ser pesquisado e pressionar Enter ou clicar no botão de lupa ao lado da caixa de texto para efetivar. A tabela será filtrada com os processos que contenham o texto digitado. Exemplo: busca no texto do despacho de admissibilidade do TRT

Algumas observações sobre o funcionamento da busca por texto:

- Maiúsculas/minúsculas e caracteres especiais (acentos, por exemplo) podem ser usados ou não, eles não interferem na busca.

Não são realizadas aproximações de texto: por exemplo, caso o texto digitado fosse <u>caia economica</u>, sem o
 X, os resultados contendo "Caixa Econômica" não seriam apresentados. Entretanto, é possível buscar por apenas parte da palavra, por exemplo, a busca por <u>Caixa Ec</u> inclui os resultados contendo "Caixa Econômica".

- É possível buscar por mais de uma palavra. Nesse caso, serão apresentados os textos que possuam todas as palavras digitadas, estando elas juntas ou não, e independentemente da ordem em que elas aparecerem.
 Exemplo: a busca <u>IPCA subsidiária</u> no despacho de admissibilidade encontrará todos os despachos que contenham a palavra "IPCA" e a palavra "subsidiária"

- É possível buscar termos entre aspas. Nesse caso, serão apresentados apenas os textos que possuam o termo exato, com as palavras juntas e na mesma ordem. Por exemplo, a busca <u>responsabilidade subsidiária</u> retorna os resultados que contenham a palavra responsabilidade e a palavra subsidiária, já a busca <u>"responsabilidade subsidiária"</u>, com aspas, retorna apenas os resultados que contenham o termo responsabilidade subsidiária, nesta ordem.

Os valores selecionados em cada um dos filtros são apresentados na seção acima da tabela, conforme figura abaixo, na qual foram aplicados os filtros Responsável, Ano de Entrada e Partes Autoras. A quantidade de processos é atualizada de acordo com os registros apresentados na tabela.

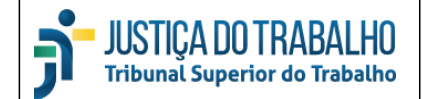

| $\overleftarrow{\bullet}$ $\rightarrow$ $\overleftarrow{\bullet}$ | Q https://triagem-virtual. <b>tst.jus.br</b> /app?gab=GMACC | III\ 🗉 🤠      | ≡   |
|-------------------------------------------------------------------|-------------------------------------------------------------|---------------|-----|
|                                                                   |                                                             | Triagem Virtu | Jal |

## GMACC - RRs, AIRRs e ARRs conclusos

| Filtros 🚽                                 | 82 processos                                                                           | Salvar Filtros                              | Marcar Todos | Exportar Lista                                                            |          |                                                              |                                                                              |            |
|-------------------------------------------|----------------------------------------------------------------------------------------|---------------------------------------------|--------------|---------------------------------------------------------------------------|----------|--------------------------------------------------------------|------------------------------------------------------------------------------|------------|
| -<br>Informações básicas -<br>Nº Processo | Filtros aplicados:<br>Responsável - ['Se<br>Ano de Entrada - (2<br>Partes Autoras - ca | m Responsáv<br>2015, 2020)<br>aixa economio | vel']<br>ca  |                                                                           |          |                                                              |                                                                              |            |
| Q                                         | RESPONSÁVEL                                                                            | ENTRADA                                     | CONCLUSÃO    | ASSUNTOS                                                                  |          | FUNDAMENTAÇÕES                                               | PARTES AUTORAS                                                               | OBSERVAÇÕE |
| Fase<br>Todos os valores 🗸                | Sem Responsável                                                                        | 11/02/2015                                  | 02/03/2015   | Fonte de Custeio<br>Jurisdição e Competência<br>Negativa de Prestação     | <b>^</b> | Divergência apta                                             | CAIXA ECONÔMICA FEDERAL - CEF                                                | 2n         |
| Ano de Entrada: 2015 2020                 | Sem Responsável                                                                        | 25/04/2015                                  | 03/03/2020   | Anotação / Baixa / Retificação<br>Divisor de Horas Extras<br>Horas Extras | ^<br>~   | Divergência apta<br>Irregularidade formal                    | CAIXA ECONÔMICA FEDERAL - CEF<br>PLANSUL PLANEJAMENTO E<br>CONSULTORIA LTDA. | -          |
| Partes Autoras                            | Sem Responsável                                                                        | 27/05/2015                                  | 03/09/2018   | Divisor de Horas Extras<br>Enquadramento<br>Ente Público                  | <b>^</b> | Divergência apta                                             | CAIXA ECONÔMICA FEDERAL - CEF<br>PLANSUL PLANEJAMENTO E<br>CONSULTORIA LTDA. | Зр         |
|                                           | Sem Responsável                                                                        | 15/09/2015                                  | 03/10/2019   | Adicional de Horas Extras<br>Compensação<br>Divisor de Horas Extras       | <b>^</b> | Contraria OJ<br>Análise prejudicada<br>NPJ não caracterizada | CAIXA ECONÔMICA FEDERAL - CEF<br>VERA REGINA BAPTISTA                        | -          |
| Admissibilidade +                         | Sem Responsável                                                                        | 05/07/2016                                  | 03/09/2018   | Acúmulo de Função<br>Adicional de Horas Extras<br>Ajuda-Quilometragem     | ^<br>~   | Divergência apta<br>Contraria Súmula                         | CAIXA ECONÔMICA FEDERAL - CEF<br>ELAINE LYRIO PINGUELLI                      | 2n/3n      |
| Filtros Preditivos +                      | Sem Responsável                                                                        | 27/07/2017                                  | 03/09/2018   | Divisor<br>Enquadramento<br>Isonomia Salarial                             | ^<br>    | Irregularidade formal<br>Conforme OJ<br>Conforme             | CAIXA ECONÔMICA FEDERAL - CEF<br>CONTAX-MOBITEL S.A.                         | 2n/3n      |

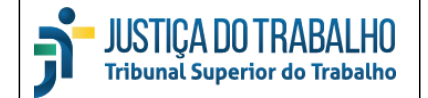

### **Salvar Filtros**

Ao lado da quantidade de processos, são apresentadas as opções "Salvar Filtros", "Marcar Todos" e "Exportar Lista".

| <br>BEM-TE-VI               |
|-----------------------------|
| Gestão de Acervo Processual |

Triagem Virtual

## GMACC - RRs, AIRRs e ARRs conclusos

| = | 82 processos                                                                      | Salvar Filtros                               | Marcar Todos | Exportar Lista                                                            |          |                                                              |                                                                              |             |             |
|---|-----------------------------------------------------------------------------------|----------------------------------------------|--------------|---------------------------------------------------------------------------|----------|--------------------------------------------------------------|------------------------------------------------------------------------------|-------------|-------------|
| - | Filtros aplicados:<br>Responsável - ['S<br>Ano de Entrada -<br>Partes Autoras - o | em Responsá<br>(2015, 2020)<br>caixa economi | vel']<br>ca  |                                                                           |          |                                                              |                                                                              |             |             |
|   | RESPONSÁVEL                                                                       | ENTRADA –                                    | CONCLUSÃO    | ASSUNTOS                                                                  |          | FUNDAMENTAÇÕES                                               | PARTES AUTORAS                                                               | OBSERVAÇÕES | DENEG. TRAN |
|   | Sem Responsável                                                                   | 11/02/2015                                   | 02/03/2015   | Fonte de Custeio<br>Jurisdição e Competência<br>Negativa de Prestação     |          | Divergência apta                                             | CAIXA ECONÔMICA FEDERAL - CEF                                                | 2n          | Não         |
|   | Sem Responsável                                                                   | 25/04/2015                                   | 03/03/2020   | Anotação / Baixa / Retificação<br>Divisor de Horas Extras<br>Horas Extras | <b>^</b> | Divergência apta<br>Irregularidade formal                    | CAIXA ECONÔMICA FEDERAL - CEF<br>PLANSUL PLANEJAMENTO E<br>CONSULTORIA LTDA. | -           | Não         |
|   | Sem Responsável                                                                   | 27/05/2015                                   | 03/09/2018   | Divisor de Horas Extras<br>Enquadramento<br>Ente Público                  | ^<br>>   | Divergência apta                                             | CAIXA ECONÔMICA FEDERAL - CEF<br>PLANSUL PLANEJAMENTO E<br>CONSULTORIA LTDA. | Зр          | Não         |
|   | Sem Responsável                                                                   | 15/09/2015                                   | 03/10/2019   | Adicional de Horas Extras<br>Compensação<br>Divisor de Horas Extras       | ^<br>~   | Contraria OJ<br>Análise prejudicada<br>NPJ não caracterizada | CAIXA ECONÔMICA FEDERAL - CEF<br>VERA REGINA BAPTISTA                        | -           | Não         |
|   | Sem Responsável                                                                   | 05/07/2016                                   | 03/09/2018   | Acúmulo de Função                                                         | ^        | Divergência apta                                             | CAIXA ECONÔMICA FEDERAL - CEF                                                | 2n/3n       | Não         |

Ao clicar sobre a opção "Salvar Filtros", é apresentada uma janela com um link. Selecione o texto apresentado e copie pressionando Ctrl + C ou clicando com o botão direito e selecionando a opção "Copiar". Para fechar a janela com a mensagem, clique no botão OK.

| triagem-virtual.tst.jus.br diz         |             |                               |    |  |  |  |  |  |  |
|----------------------------------------|-------------|-------------------------------|----|--|--|--|--|--|--|
| http://triagem-virtual.tst.jus.br/app? |             |                               |    |  |  |  |  |  |  |
| gab=GMACC&resp=                        | ['SR']&ano_ | entr=(2015, 2020)&parte=caixa | э  |  |  |  |  |  |  |
| economica                              |             |                               |    |  |  |  |  |  |  |
| Copiar                                 | Ctrl+C      |                               |    |  |  |  |  |  |  |
| Selecionar tudo                        | Ctrl+A      |                               | ОК |  |  |  |  |  |  |
|                                        |             | <i>a</i>                      |    |  |  |  |  |  |  |

Abra uma nova janela do navegador e, clicando com o botão direito sobre a barra de endereços, selecione a opção "Colar" e pressione Enter. A tela de Triagem Virtual é apresentada na nova janela com os mesmos filtros selecionados na janela anterior. Isso permite que o usuário salve as pesquisas realizadas e também as compartilhe com outros usuários do sistema, apenas enviando o link gerado.

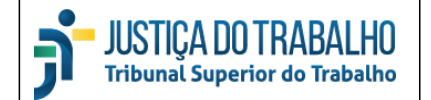

### **Exportar Lista**

Também é possível gerar um arquivo contendo a lista de processos selecionados na tabela. Para selecionar quais processos serão exportados, deve-se clicar nas caixas de seleção que ficam na primeira coluna da tabela, ao lado do número do processo. Para marcar ou desmarcar todos os processos, basta clicar no botão "Marcar Todos". Ao clicar no botão "Exportar Lista", será apresentada a janela abaixo, na qual o usuário pode decidir se abre diretamente o arquivo criado ou se o salva em seu computador.

| Triage | em Virtu                    | al X Triagem Virt                                                                                        | ual                              | × +                                               |                                                           |                                                      |               |                                                                        |                                                                       |  |  |
|--------|-----------------------------|----------------------------------------------------------------------------------------------------|----------------------------------|---------------------------------------------------|-----------------------------------------------------------|------------------------------------------------------|---------------|------------------------------------------------------------------------|-----------------------------------------------------------------------|--|--|
| ¢      | $\rightarrow$               | C 🙆 🔍 http:                                                                                              | ://triagem-virtual. <b>tst</b>   | jus.br/app?gab=G!                                 | VACC                                                      |                                                      |               |                                                                        |                                                                       |  |  |
| -      | 1                           | BEM-TE-VI<br>Cestão de Acervo Processual                                                                 |                                  |                                                   |                                                           |                                                      |               |                                                                        | 1                                                                     |  |  |
| $\sim$ | Ν.Λ                         |                                                                                                    |                                  |                                                   |                                                           | naluaa                                               |               |                                                                        |                                                                       |  |  |
| G      | IVI.<br>8 pr                | OCESSOS Salvar Filtros                                                                                   | Marcar Todos                     | S E Ar                                            | Abrir "triagem_proc                                       |                                                      | 5             | ×                                                                      |                                                                       |  |  |
| -      | Filtr<br>Res<br>Ano<br>Part | ros aplicados:<br>ponsável - ['Sem Responsa<br>o de Entrada - (2005, 2016)<br>tes Autoras - caixa econom | ivel']                           |                                                   | Você selecionou al<br><b>triagem_pro</b><br>tipo: Text Do | orin<br><b>cessos.txt</b><br>cument (174 bytes)      |               |                                                                        |                                                                       |  |  |
|        |                             | PROCESSO                                                                                                 | LINKS                            | SITUAÇÃO                                          | de: blob:                                                 | de: blob: O ASS                                      |               |                                                                        |                                                                       |  |  |
|        |                             | RR - 912-25.2010.5.04.0029                                                                               | eSij<br>Peças<br>Admissibilidade | Sem Moviment<br>Concluso ao Rel<br>Origem - CCAD  | O que o Firefox d                                         | e <b>ve fazer?</b><br>Bloco de notas (aplicativ      | ~             | Ajuda / Tíquete Alimenta<br>Alteração da Jornada<br>Cargo de Confiança |                                                                       |  |  |
|        |                             | ARR - 1577-54.2010.5.09.0012                                                                             | eSij<br>Peças<br>Admissibilidade | Sem Moviment<br>Concluso ao Rel<br>Origem - CCAD  | Salvar arquit Fazer isso au                               | vo ( <u>D)</u><br>to <u>m</u> aticamente nos arquivo | ra em diante. | Adicional de Transferênci<br>Ajuda / Tíquete Alimenta<br>Comissão      |                                                                       |  |  |
|        |                             | AIRR - 2042-10.2011.5.02.0049                                                                            | eSij<br>Peças<br>Admissibilidade | Sem Moviment<br>Concluso ao Rel<br>Origem - SETR6 |                                                           |                                                      | ОК            | Cancelar                                                               | Aposentadoria e Pensão<br>Competência da Justiça d<br>Trabalho        |  |  |
|        |                             | RR - 1064-37.2013.5.03.0113                                                                              | eSij<br>Peças<br>Admissibilidade | Sem Moviment<br>Concluso ao Rel<br>Origem - CCAD  | ação Interna<br>ator<br>P                                 | Sem Responsável                                      | 11/02/2015    | 02/03/2015                                                             | Fonte de Custeio<br>Jurisdição e Competência<br>Negativa de Prestação |  |  |
|        |                             | ARR - 1521-13.2014.5.03.0185                                                                             | eSij<br>Peças<br>Admissibilidade | Sem Moviment<br>Concluso ao Rel<br>Origem - SETR6 | ação Interna<br>ator (retorno)                            | Sem Responsável                                      | 25/04/2015    | 03/03/2020                                                             | Anotação / Baixa / Retifi<br>Divisor de Horas Extras<br>Horas Extras  |  |  |
|        |                             | RR - 1224-65.2013.5.03.0015                                                                              | eSii                             | Sem Moviment                                      | ação Interna                                              | Sem Responsável                                      | 27/05/2015    | 03/09/2018                                                             | Divisor de Horas Extras                                               |  |  |

É gerado o arquivo triagem\_processos.txt que contém a lista de números dos processos com fase apresentados na tabela, conforme figura abaixo.

| 📃 triagem_processos - Bloco de Notas 🛛 🛛 🗌                                     | ×      |
|--------------------------------------------------------------------------------|--------|
| <u>A</u> rquivo <u>E</u> ditar <u>F</u> ormatar E <u>x</u> ibir Aj <u>u</u> da |        |
| RR - 912-25.2010.5.04.0029                                                     | $\sim$ |
| RR - 974-35.2012.5.01.0011                                                     |        |
| RR - 1064-37.2013.5.03.0113                                                    |        |
| RR - 1224-65.2013.5.03.0015                                                    |        |
| ARR - 1521-13.2014.5.03.0185                                                   |        |
| ARR - 2665-32.2011.5.02.0063                                                   |        |
|                                                                                |        |
|                                                                                |        |

Este arquivo pode ser utilizado para realizar movimentações em lote no eSIJ, por exemplo, através da opção "Importar Lista", exibida na figura abaixo. Você pode acessar esta tela clicando em "eSIJ" na coluna

Links, e dentro da página do eSij, clicando em "Processos na Unidade", dentro da aba "Processo" do menu superior.

| Processo             | Peticao                     | Visto | DS            | Consultas CCF   | Consulta                 | is Operacionais |         | Tabelas        | Prece              | dentes          | Transcer      | ndência Ajı         | uda            |                           |
|----------------------|-----------------------------|-------|---------------|-----------------|--------------------------|-----------------|---------|----------------|--------------------|-----------------|---------------|---------------------|----------------|---------------------------|
| Consulta             | Processo                    |       | alizar (PDFs) | Visualizar Too  | los (PDFs)               | Exportar Peca   | Altera  | ar Ordenac     | ão Alterar Pe      | ca Adicionar F  | Peca Ge       | erar Andamento      | Incluir Tramit | acão Excluir Pecas        |
| Process              | os na Unidade               |       |               | Visualizar Peça | s Excluidas              | Alterar Status  | Sobre   | ,<br>stamentos | Exibir Somer       | nte Peças   Atu | alizar Proce  | esso   Bloque       | ar Desbloque   | ar Remeter à PGT          |
| Process              | os em Diligência            |       |               |                 |                          |                 |         |                | <u>.</u>           |                 | •             |                     |                |                           |
| Remess               | a ao TRT                    |       | ninistrativa  |                 | Data<br>Andamento        | Corre<br>Junto  | Relator | Redator        | Orgão<br>Judicante | Impedimentos    | Assuntos      | Triagem de<br>Temas | Sobrestado     | Informações de<br>Triagem |
| Escanin              | ho de Tramitação (Unidade)  |       | Ministro Aug  | gusto César     | 21/01/2020               |                 | GMACC   |                | 6ª Turma           | GMAAB           | <u>Qtd: 7</u> | T-00739             | T-00739        |                           |
| Escanin              | ho Mov. Interna (Usuário)   |       | valho         |                 |                          |                 |         |                |                    |                 |               |                     |                |                           |
| Escanin              | ho Status SAG/SIJ (Usuário) |       |               |                 |                          |                 |         |                |                    |                 |               |                     |                |                           |
| Escanin              | ho Mov. Interna (Gerente)   |       |               |                 |                          |                 |         |                |                    |                 |               |                     |                |                           |
| Escanin              | ho Status SAG/SIJ (Gerente  | )     |               | CIRENE          | CIRENE FERREIRA DE SOUZA |                 |         |                |                    |                 |               |                     |                |                           |
| Lançame              | ento de Assuntos            |       |               | Julio Ces       | ar Fanaia Bell           | 0               |         |                |                    |                 |               |                     |                |                           |
| Pendênc              | ias em Processos do STF     |       |               | BRASIL          | TELECOM S.A              | λ.              |         |                |                    |                 |               |                     |                |                           |
| Auvoyau              | U                           |       | l             | José Alb        | erto Couto Ma            | ciel            |         |                |                    |                 |               |                     |                |                           |
| Advogado Douglas Siq |                             |       |               | Siqueira Artiga | IS                       |                 |         |                |                    |                 |               |                     |                |                           |
| Agravado             | <b>b</b> (s)                |       |               | TELEPE          | RFORMANCE                | CRM S.A.        |         |                |                    |                 |               |                     |                |                           |
| Advogad              | a                           |       |               | Melissa /       | Aparecida Mar            | tinelli Gaban   |         |                |                    |                 |               |                     |                |                           |

Apenas Peças 🗟 Andamentos 📎 Tramitações 🗳 Petições Não Carregadas 🖹 Peças Principais 🖹 Peças 🛛 Movimentações Internas

| Data       | ♦ <u>Tipo</u> | ¢ <u>Descrição</u> f          | k. |
|------------|---------------|-------------------------------|----|
| 21/01/2020 |               | Concluso ao Relator (retorno) |    |

#### Na tela seguinte, basta clicar em "Importar Lista"

| Processo                                                                   | Peticao                                                                                                    | Vistos                    | Consultas CCP                                                                            | Consultas Ope | racionais | Tabela                                                  | s Preced                                                                                                    | entes Tra                                    | nscendência                  | Ajuda                                    |          |                |
|----------------------------------------------------------------------------|----------------------------------------------------------------------------------------------------|---------------------------|------------------------------------------------------------------------------------------|---------------|-----------|---------------------------------------------------------|----------------------------------------------------------------------------------------------------|----------------------------------------------|------------------------------|------------------------------------------|----------|----------------|
| Arq. Log                                                                   | Sa                                                                                                    | air                       |                                                                                          |               |           |                                                         |                                                                                                    |                                              |                              |                                          |          |                |
|                                                                            |                                                                                                    | Gabir                     | nete do Minis                                                                            | tro August    | o César   | Leite de                                                | Carvalho - Pr                                                                                                    | ocessos Na L                                 | Inidade                      |                                          |          |                |
|                                                                            | Gerar Andamento                                                                                                    | Incluir Tramitação        | Remeter à PGT                                                                            | Capturar      | Consultar | Limpar                                                  | Incluir Mov. Interna                                                                                                    | Retirar Tramitação                           | Eletrônica                   | Fim Tramitação Ele                       | etrônica | Importar Lista |
| Número Úni                                                                 | co:                                                                                                    | Número                    | dígito Ano                                                                               | justiça TRT   | Vara      |                                                         |                                                                                                    |                                              |                              |                                          |          |                |
| Meus Proce                                                                 | SSOS:                                                                                                    |                           |                                                                                          |               |           |                                                         |                                                                                                    |                                              |                              |                                          |          |                |
| Paginar em                                                                 | :                                                                                                    | 100                       | ~                                                                                        |               |           |                                                         |                                                                                                    |                                              |                              |                                          |          |                |
| Classe Proce                                                               | essual (Fase Inicial) [Tol                                                                                                | tal de Processos na Unida | ade - 15484]                                                                             |               |           |                                                         |                                                                                                    |                                              |                              |                                          |          | ٢              |
| ☐ AIRO ( <u>1</u> )<br>☐ AIRR ( <u>109</u><br>☐ AIRR e R                   | 9 <u>18)</u><br>R ( <u>1</u> )                                                                                            |                           | ArgInc ( <u>1</u> )<br>ARR ( <u>1967</u> )<br>Caulnom ( <u>4</u> )                       |               |           | ☐ MS (1<br>☐ ReeN<br>☐ ResA                             | )<br>ec e RO ( <u>1</u> )<br>ut ( <u>1</u> )                                                                                                    |                                              | RO (4     RR (2     TutCa    | )<br><u>584)</u><br>utAntec ( <u>1</u> ) |          |                |
| Fase Atual [                                                               | Total de Processos na U                                                                                                   | nidade - 15484]           |                                                                                          |               |           |                                                         |                                                                                                    |                                              |                              |                                          |          | ٥              |
| A ( <u>5)</u><br>Ag ( <u>956)</u><br>AgR ( <u>97)</u><br>AIRO ( <u>1</u> ) |                                                                                                    |                           | AIRR ( <u>9849)</u><br>AIRR e RR ( <u>1)</u><br>Arginc ( <u>1)</u><br>ARR ( <u>1895)</u> |               |           | ☐ Cauln<br>☐ E ( <u>16</u><br>☐ ED ( <u>4</u><br>☐ ReeN | om ( <u>1)</u><br>2)<br><u>04</u> )<br>ac e RO ( <u>1</u> )                                                                                             |                                              | ☐ ResA<br>☐ RO (4<br>☐ RR (2 | ut ( <u>1)</u><br>.)<br><u>102</u> )     |          |                |
| Indicadores                                                                |                                                                                                    |                           |                                                                                          |               |           |                                                         |                                                                                                    |                                              |                              |                                          |          | ٥              |
| Lei nº 10.<br>Rito Sum<br>SEGRED<br>RA 874/2<br>Execução                   | 741 (Estatuto do Idoso)<br>aríssimo ( <u>816</u> )<br>O DE JUSTIÇA ( <u>82</u> )<br>002 ( <u>48</u> )<br>0 ( <u>760</u> ) | ( <u>258)</u>             |                                                                                          |               |           | ☐ Tran<br>☐ PJe<br>☐ Con<br>☐ Lei <sup>7</sup><br>☐ Rec | nitação Preferencial - I<br>JT/eRemessa ( <u>409</u> )<br>ector PJe-JT - eSJJ ( <u>11</u><br>3.015/2014 ( <u>8549</u> )<br>urso Repetitivo ( <u>1</u> ) | Lei 12.016/2009 ( <u>4)</u><br>0 <u>382)</u> |                              |                                          |          |                |

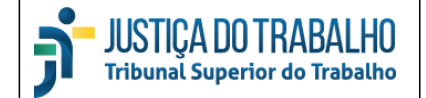

Em seguida, a tela abaixo será exibida. Clicando no botão "Browse...", selecione o arquivo triagem\_processos.txt em seu computador e clique novamente em "Importar Lista".

| Processo                                                                                                    | Peticao | Vistos | Consultas CCP | Consultas Operacion | ais | Tabelas           | Precedentes | Transcendência | Ajuda |                       |  |
|----------------------------------------------------------------------------------------------------|---------|--------|---------------|---------------------|-----|-------------------|-------------|----------------|-------|-----------------------|--|
| Arq. Log                                                                                                    |         | Sair   |               |                     |     |                   |             |                |       | Voltar Importar Lista |  |
| * Arquivo Texto para Importação:                                                                                                    |         |        |               |                     |     | No file selected. |             |                |       |                       |  |
| Tribunal Superior do Trabalho - Endereço: SAFS - Qd 8 - Lote 1 - CEP 70.070-600 - Tel.: (61) 3043-4300<br>Disque-Justiça: (61) 3323-3001 - Ouvidoria: 0800-644-3444 - Fax Petições: (61) 3043-4808 / 3043-4810 |         |        |               |                     |     |                   |             |                |       |                       |  |

A tela do Gabinete é reexibida, com a mensagem "Lista de processos importada: x processo(s) importados com sucesso." Ao rolar a tela, verifica-se que a tabela exibe os mesmos processos filtrados no sistema Triagem Virtual. Selecionando os processos, você pode clicar na opção Capturar, por exemplo, para realizar a captura em lote.

| 6 itens encontrados, exibindo todos itens.<br>1 |                   |                        |                       |                           |                                                     |          |  |  |  |  |  |  |
|-------------------------------------------------|-------------------|------------------------|-----------------------|---------------------------|-----------------------------------------------------|----------|--|--|--|--|--|--|
| ¢                                               | Processo          | <u>Pet.</u><br>Pend. ≑ | <u>Corre</u><br>Junto | Data Captura <sup>↓</sup> | Responsável \$                                      | Data And |  |  |  |  |  |  |
|                                                 | <u>visualizar</u> |                        |                       | 29/07/2013                | C012638 - CHRISTIANA DE AZEVEDO BRECKENFELD 🗔       | 01/08    |  |  |  |  |  |  |
|                                                 | <u>visualizar</u> |                        |                       | 03/09/2018                | C039112 - LUCIO MAURO NASCIMENTO PIMENTEL 🗔         | 03/09/   |  |  |  |  |  |  |
|                                                 | <u>visualizar</u> |                        |                       | 02/03/2015                | C012638 - CHRISTIANA DE AZEVEDO BRECKENFELD 🗔       | 02/03    |  |  |  |  |  |  |
|                                                 | <u>visualizar</u> |                        |                       | 03/09/2018                | C039112 - LUCIO MAURO NASCIMENTO PIMENTEL 🗔         | 03/09/   |  |  |  |  |  |  |
|                                                 | <u>visualizar</u> | <b>1</b>               |                       | 02/02/2020                | C048167 - AGATHA CHRISTIE VAZ GOMES COSTA RIBEIRO 🔒 | 03/03/   |  |  |  |  |  |  |
|                                                 | <u>visualizar</u> |                        |                       | 06/09/2019                | C057980 - AMANDA BOTELHO SOARES OLIVEIRA 🔒          | 03/10/   |  |  |  |  |  |  |

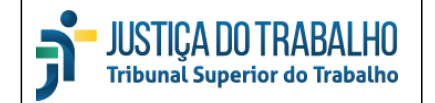

### Filtros Informações Básicas

| Informações básicas -<br>Nº Processo |                     |    |  |  |  |  |  |  |  |
|--------------------------------------|---------------------|----|--|--|--|--|--|--|--|
| 03.0033                              |                     | Q, |  |  |  |  |  |  |  |
| Fase                                 |                     |    |  |  |  |  |  |  |  |
| AIRR                                 |                     |    |  |  |  |  |  |  |  |
| Ano de Entrada                       | a: 2007 2014        |    |  |  |  |  |  |  |  |
| Quantidade de                        | Partes Autoras: 0 2 |    |  |  |  |  |  |  |  |
| Partes Autoras                       |                     |    |  |  |  |  |  |  |  |
| caixa economica Q                    |                     |    |  |  |  |  |  |  |  |

A seção Informações Básicas apresenta os seguintes filtros:

1) Nº Processo: possibilita a pesquisa pelo número do processo, ou parte do número.

2) Fase: AIRR, RR ou ARR.

3) Ano de Entrada: ano de entrada no Gabinete.

4) Quantidade de Partes Autoras: Quantidade de partes, autoras na fase atual.

5) Partes Autoras: busca textual pelo nome das partes.

### Filtros Situação Atual

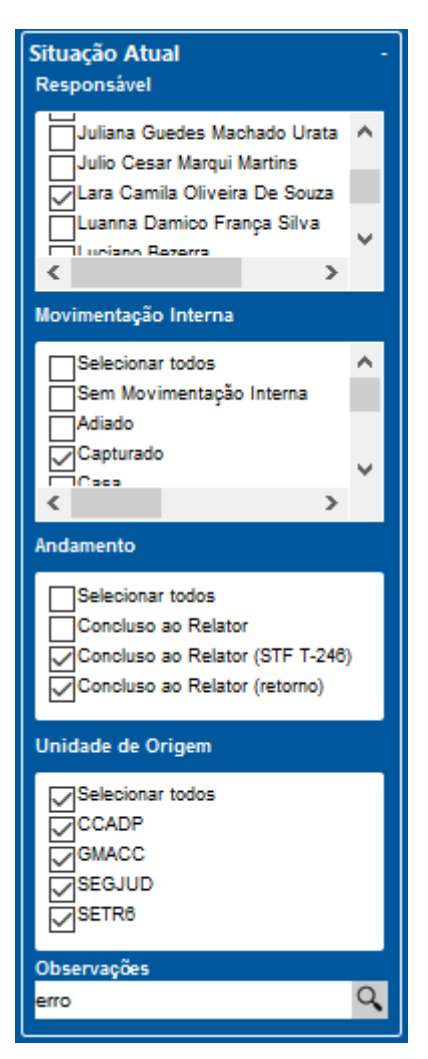

A seção Situação atual reúne filtros relacionados às últimas movimentações realizadas dentro do TST:

 Responsável: último servidor do Gabinete para o qual foi realizada uma movimentação interna do processo (no SIJ, eSIJ ou SAG).
 Caso o processo ainda não tenha sido movimentado internamente desde que chegou ao Gabinete, o campo exibirá o valor "Sem Responsável".

2) Movimentação Interna: a última movimentação interna do processo (no SIJ, eSIJ ou SAG). Caso o processo ainda não tenha sido movimentado internamente desde que chegou ao Gabinete, o campo exibirá o valor "Sem Movimentação Interna".

3) Andamento: o último andamento do processo, sempre será um andamento de conclusão.

4) Unidade de Origem: a unidade de onde veio o processo, antes de chegar ao gabinete.

5) Observações: busca textual no campo Observações, que inclui tanto os dados cadastrados no campo lembrete do eSIJ (post it) quanto a observação cadastrada na movimentação interna.

### Filtros Admissibilidade

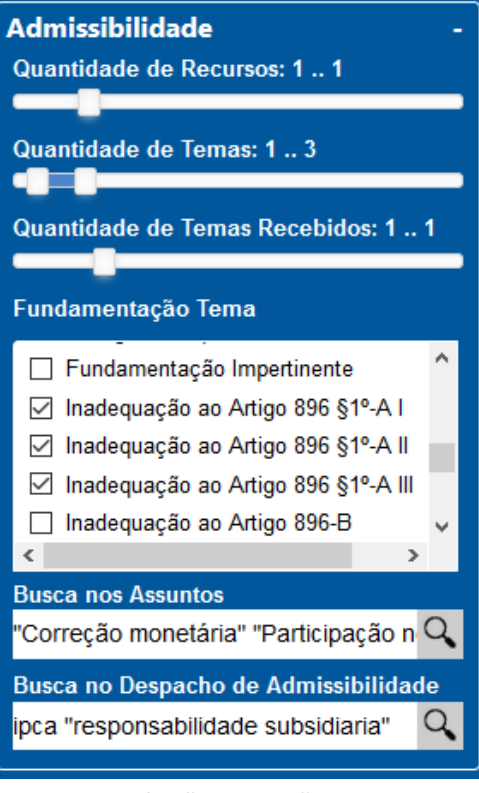

Os filtros de Admissibilidade realizam pesquisas em dados registrados pelos Tribunais Regionais na análise de admissibilidade do processo.

1) Quantidade de Recursos: a quantidade de recursos julgados na decisão de admissibilidade do TRT

2) Quantidade de Temas: quantidade de temas do processo.

3) Quantidade de Temas Recebidos: quantidade de temas admitidos no TRT.

4) Fundamentação Tema: fundamentação utilizada pelo TRT para a análise da admissibilidade de cada tema. Este filtro pode apresentar inconsistências para alguns valores, pois ele depende da forma como a decisão foi cadastrada no sistema usado no TRT. O item "Inadequação ao Artigo 896 §1º-A I", por exemplo, só começou a ser cadastrado pelos regionais a partir de 2019, e portanto não será aplicado a processos antigos.

5) Busca nos Assuntos: busca textual nos assuntos CNJ. Para obter processos que tenham tanto os assuntos "Correção

Monetária" quanto "Participação nos Lucros", por exemplo, digite os valores entre aspas, como exibido na figura.

6) Busca no Despacho de Admissibilidade: busca palavras no texto do Despacho de Admissibilidade produzido pelo TRT, e acessível no link "Admissibilidade" da coluna "Links".

| Filtros                                                                                                    | ÷  | 59 p         | rocessos                                                                   | Salvar Filtros | Marcar Todos                     | Exportar Lista                                 |  |  |  |  |
|----------------------------------------------------------------------------------------------------|----|--------------|----------------------------------------------------------------------------|----------------|----------------------------------|------------------------------------------------|--|--|--|--|
| - Admissibilidade                                                                                               | יי | Filtr<br>Bus | Filtros aplicados:<br>Busca no Despacho de Admissibilidade - ipca "respons |                |                                  |                                                |  |  |  |  |
| Quantidade de Recursos: 0 6                                                                                     |    |              | PROCESSO                                                                   |                | LINKS                            | SITUAÇÃO                                       |  |  |  |  |
| Quantidade de Temas: 0 19                                                                                       |    |              | AIRR - 186-28.20                                                           | 16.5.14.0008   | eSij<br>Peças<br>Admissibilidade | Correção pelo<br>Suspensa<br>Concluso ao Re    |  |  |  |  |
| Quantidade de Temas Recebidos: 0 5                                                                              |    |              | RR - 408-86.2011.5.04.0351                                                 |                | eSij<br>Peças<br>Admissibilidade | Sem Movimen<br>Concluso ao Re<br>Origem - GMA  |  |  |  |  |
| Fundamentação Tema                                                                                              |    |              | AIRR - 491-76.20                                                           | 14.5.04.0261   | eSij<br>Peças<br>Admissibilidade | Sem Movimen<br>Concluso ao Re<br>Origem - CCAE |  |  |  |  |
| <ul> <li>✓ Problemas Arestos</li> <li>✓ Recurso Desfundamentado</li> <li>✓ Reexame de Fatos e Provas</li> </ul> |    |              | AIRR - 716-39.20                                                           | 18.5.12.0001   | eSij<br>Peças<br>Admissibilidade | Correção pelo<br>Suspensa<br>Concluso ao Re    |  |  |  |  |
| Viola Lei  Busca nos Assuntos                                                                                   |    |              | RR - 941-31.2014                                                           | 4.5.06.0142    | eSij<br>Peças<br>Admissibilidade | Correção pelo<br>Suspensa<br>Concluso ao Re    |  |  |  |  |
| Busca no Despacho de Admissibilidade                                                                            |    |              | ARR - 1790-46.2                                                            | 016.5.06.0008  | eSij<br>Peças                    | Correção pelo<br>Suspensa                      |  |  |  |  |
| ipca "responsabilidade subsidiaria"                                                                             |    | <            |                                                                            |                |                                  |                                                |  |  |  |  |

#### No texto do despacho exibido, as palavras registradas no campo Busca são destacadas.

Assim, não há que falar em afronta aos arts. 97 e 102 da Constituição Federal, tampouco em dissenso da Súmula Vi fundamentou na declaração de inconstitucionalidade do art. 71, § 1º, da Lei nº 8.666/93, mas na definição do alcance da norma i sistemática dos arts. 186 e 927 do Código Civil e dos arts. 58, III, e 67 da Lei nº 8.666/93.

Conforme se verifica, o v. acórdão recorrido também encontra-se em consonância com os termos das decisões j 11985-AgR/MG, Rel. Min. Celso de Mello, DJe-050 de 15/03/2013 e na Rcl nº 13.760 AgR/SP, Rel. Min. Luiz Fux, DJe-193 de ( que não afronta a decisão proferida na ADC nº 16/DF (declaração de constitucionalidade do art. 71, § 1º, da Lei nº 8.666/93), ne contraria a Súmula Vinculante 10 do STF, o ato judicial que reconhece a responsabilidade subsidiária da Administração Pública pc comprovação da culpa "in vigilando", "in eligendo" ou "in omittendo". Entendeu-se, ainda, que as entidades públicas contratantes empresas contratadas, das obrigações trabalhistas referentes aos empregados vinculados ao contrato celebrado. Por fim, a comprov é matéria fático-probatória, cujo reexame é vedado na esfera extraordinária.

Além disso, não afronta os arts. 5°, II e 37, caput, da Carta Magna, 4° da LInDB e 8° da CLT, v. julgado que fund presente caso, no verbete de número 331, V e VI), porque a jurisprudência é fonte de direito expressamente prevista no art. 8° da CI

Ademais, não se verifica ofensa ao art. 37, II da Carta Magna (tampouco dissenso da Súmula 363 do C. TST empregatício entre a recorrente e o reclamante, mas somente a responsabilidade subsidiária daquela pelas verbas trabalhistas.

## DIREITO PROCESSUAL CIVIL E DO TRABALHO / LIQUIDAÇÃO/CUMPRIMENTO/EXECUÇÃC /ATUALIZAÇÃO / CORREÇÃO MONETÁRIA.

O v. acórdão determinou a aplicação do IPCA-E sobre o débito trabalhista apurado como fator de correção monetári

Quanto a esta matéria, vale consignar que o Tribunal Pleno do C. TST, nos autos do incidente de inconstitucional 479-60.2011.5.04.0231), declarou ser inconstitucional, por arrastamento, a expressão 'equivalentes à TRD' contida no caput do art. conforme a Constituição para manter o direito à atualização monetária dos créditos trabalhistas e definiu-se a incidência da variaç Especial (IPCA-E) para esse objetivo. Ocorre que o Supremo Tribunal Federal, em 14/10/2015, em decisão monocrática da lavra Reclamação nº 22.012, determinou a suspensão dos efeitos da referida decisão proferida pelo Pleno do TST, e da tabela únice entendimento no sentido de que permanece válida a TRD como indice de atualização monetária dos créditos trabalhistas, na form havendo que se falar, portanto, em adoção de outra taxa referencial para tal fim (RR-483-66.2015.5.03.0011, 2ª Turma, DEJT-07/10/16, RR-89-06.2011.5.04.0841, 4ª Turma, DEJT-07/10/16, RR-69400-20.2009.5.04.0012, 5ª Turma, DEJT-02/05 DEJT-16/09/16, ED-ED-RR-9043-12.2011.5.12.0035, 7ª Turma, DEJT-18/12/15, RR-2047-86.2015.5.04.0000, 8ª Turma, DEJT-03/1

Assim, considero prudente o seguimento do apelo, por possível violação ao art. 100, §12, da Constituição da Repúb

CONCLUSÃO

RECEBO o recurso de revista.

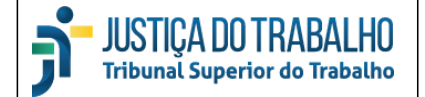

## Análise Preditiva

Além das colunas e filtros já apresentados, o módulo Triagem Virtual apresenta filtros e informações preditivas. Estes dados são gerados por algoritmos de inteligência artificial que, utilizando uma técnica denominada "aprendizado de máquina", são capazes de prever futuros valores baseando-se em informações históricas.

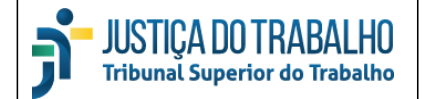

BEM-TE-VI

Triagem Virtual

## GMACC - RRs, AIRRs e ARRs conclusos

| 13670 processos (                                      | Salvar Filtros Marcar To | dos Exportar Lista  |                  |           |          |            |            |              |
|--------------------------------------------------------|--------------------------|---------------------|------------------|-----------|----------|------------|------------|--------------|
| Nenhum filtro aplic                                    | ado                      |                     |                  |           |          |            |            |              |
| OBSERVAÇÕES                                            | DENEG. TRANSCEND.        | % DENEG. TRANSCEND. | DECISÃO          | % DECISÃO | ASSESSOR | % ASSESSOR | JULGAMENTO | % JULGAMENTO |
| -                                                      | Não                      | 73.41               | não<br>conhecido | 30.54     | CMG      | 21.01      | Acórdão    | 88.48        |
| Distribuídos por<br>Fabiano.<br>2n/3n                  | Não                      | 73.41               | não<br>conhecido | 30.54     | CMG      | 21.01      | Acórdão    | 88.48        |
| adiado em<br>28/05/2014<br>Al 2 TEMAS -                | Não                      | 73.41               | não<br>conhecido | 30.54     | CMG      | 21.01      | Acórdão    | 88.48        |
| 2P/3P                                                  | Não                      | 73.41               | não<br>conhecido | 30.54     | CMG      | 21.01      | Acórdão    | 88.48        |
| Fabiano - ^<br>aparente erro de<br>digitalização:art * | Não                      | 73.41               | não<br>conhecido | 30.54     | CMG      | 21.01      | Acórdão    | 88.48        |
| Fabiano - corre-<br>junto com o                        | Não                      | 73.41               | não<br>conhecido | 30.54     | CMG      | 21.01      | Acórdão    | 88.48        |

Após analisar os processos julgados em cada Gabinete nos últimos dois anos, o algoritmo é capaz de sugerir alguns valores para os processos atualmente conclusos: se ele pode ser denegado por transcendência; qual será sua decisão; qual o assessor será o responsável pela confecção da minuta de voto/despacho; se a decisão será proferida em acórdão ou por decisão monocrática.

O algoritmo chega a tais valores analisando as peças de processos anteriormente decididos pelo Ministro, e procurando padrões nos textos destas decisões. De acordo com a similaridade das peças do processo atualmente concluso e as peças dos processos já julgados, é possível prever algumas das informações. Juntamente com a previsão, o algoritmo fornece seu grau de confiança naquela previsão, apresentado nas colunas %. Quanto mais próximo de 100%, maior é o grau de confiança do algoritmo em sua escolha.

As informações preditivas não estão disponíveis para todos os Gabinetes, pois alguns não possuem informações históricas suficientes para a previsão. Ministros que ocuparam a Presidência, Vice-Presidência e Corregedoria Geral nos últimos dois anos, por exemplo, não possuem base de dados suficiente para construção das previsões. Ministros que denegaram poucos processos por transcendência também não terão informações preditivas sobre transcendência.

É importante ressaltar que, mesmo que o grau de confiança seja alto, a análise de um servidor capacitado é imprescindível para garantir a qualidade da triagem. Os dados gerados pelo algoritmo são apenas sugestões baseadas em processos passados, e devem ser vistas apenas como mais uma informação que facilite o processo de triagem, necessitando da confirmação de um profissional.

### Informações Preditivas

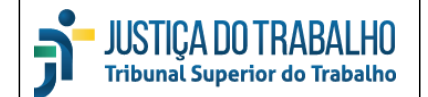

Cada uma das informações fornecidas é composta por duas colunas: uma para o valor previsto e outra para o grau de confiança, como em "Decisão" e "% Decisão", respectivamente. Estas colunas também podem ser ordenadas clicando-se em seu título.

Atualmente estão disponíveis as seguintes informações:

- Denegado por Transcendência: a informação é obtida pelo código da decisão do processo ("Negado seguimento ao recurso, por ausência de transcendência"). O algoritmo analisa se o processo atual possui elementos similares a outros processos já denegados por este motivo.
- 2) Decisão: os dados para treino foram obtidos do campo "Decisão", registrado pela Secretaria para cada processo (não por tema). Para aumentar a eficiência do algoritmo, reduziu-se a quantidade de decisões possíveis, de acordo com a tabela abaixo. Apenas estas decisões serão previstas pelo algoritmo, outras são desconsideradas por não terem a frequência necessária para o aprendizado.

| Decisão Reduzida | Decisão Cadastrada no SIJ                                 |
|------------------|-----------------------------------------------------------|
| Não conhecido    | <ul> <li>Negado por ausência de transcendência</li> </ul> |
|                  | <ul> <li>Negado seguimento ao Recurso</li> </ul>          |
|                  | <ul> <li>Não conhecido</li> </ul>                         |
|                  | <ul> <li>Não Concedido</li> </ul>                         |
| Não provido      | <ul> <li>Negado provimento ao Agravo</li> </ul>           |
|                  | <ul> <li>Negado provimento ao Recurso</li> </ul>          |
|                  | Improcedente                                              |
|                  | <ul> <li>Não Acolhido</li> </ul>                          |
| Provido          | Provido o Recurso                                         |
|                  | <ul> <li>Provido o Agravo</li> </ul>                      |
|                  | Procedente                                                |
|                  | <ul> <li>Acolhido</li> </ul>                              |
|                  | Concedido                                                 |
| Provido em parte | Provido em parte                                          |
|                  | <ul> <li>Conhecido em Parte e Provido</li> </ul>          |
|                  | <ul> <li>Acolhido em parte</li> </ul>                     |
|                  | Concedido em parte                                        |

3) Assessor: o código do Assessor é obtido a partir da análise das decisões já publicadas. Devido à grande variedade de formatos de registro entre os diversos Gabinetes, a sigla do assessor que elaborou a minuta é obtida na primeira linha do acórdão, logo após a sigla do Gabinete, conforme sinalizado na figura abaixo. O algoritmo analisa se o processo atual é semelhante a outros processos já analisados pelo mesmo servidor.

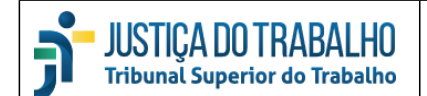

ACÓRDÃO

(6ª Turma)

GMACC/coa/psc/mrl/tlo/m

EMBARGOS DE DECLARAÇÃO EM AGRAVO E EM RECURSO DE REVISTA DA RECLAMANTE .EMBARGOS DE TERCEIROS. NECESSIDADE DE INTIMAÇÃO DO TITULAR DA MARCA PENHORADA. VIOLAÇÃO DIRETA E LITERAL DO ART. 5°, LIV E LV, DA CONSTITUIÇÃO FEDERAL. OMISSÃO E CONTRADIÇÃO INEXISTENTES. Inexistentes quaisquer dos vícios previstos nos artigos 897-A da CLT e 535 do CPC de 1973 (art. 1.022 do CPC). Embargos declaratórios não providos.

EMBARGOS DE DECLARAÇÃO EM AGRAVO E EM RECURSO DE REVISTA DA PATRIMONIAL SANTO EXPEDITO EIRELI - ME. EMBARGOS DE TERCEIROS. NECESSIDADE DE INTIMAÇÃO DO TITULAR DA MARCA PENHORADA. CUMPRIMENTO DO ART. 896, § 1°-A, I, II, E II, DA CLT. VIOLAÇÃO DIRETA E LITERAL DO ART. 5°, LIV E LV, DA CONSTITUIÇÃO FEDERAL. OMISSÕES INEXISTENTES. Inexistentes quaisquer dos vícios previstos nos artigos 897-A da CLT e 535 do CPC de 1973 (art. 1.022 do CPC). Embargos declaratórios não providos.

Vistos, relatados e discutidos estes autos de Embargos de Declaração em Agravo em Recurso de Revista n° TST-ED-Ag-RR-401-48.2015.5.05.0021 , em que é Embargante e Embargado PATRIMONIAL SANTO EXPEDITO EIRELI - ME e SIRLENE MENEZES DA HORA e Embargada PARMALAT SPA

A reclamante interpôs embargos declaratórios às fls. 1.206-1.216 (numeração de fls. verificada na visualização geral do processo eletrônico - "todos os PDFs" - assim como todas as indicações subsequentes), contra a decisão de fls. 1.176-1.204, alegando a ocorrência de omissão e de contradição no acórdão embargado. Requer efeito modificativo do julgado embargado.

A Patrimonial Santo Expedito Ltda - ME interpôs embargos declaratórios às fls. 1.218-1.236 .alegando a ocorrência de omissão. Reguer efeito modificativo do julgado embargado.

 Julgamento: a informação é obtida analisando se o julgamento foi feito por sessão ou por decisão monocrática. O algoritmo analisa se o processo em questão possui similaridades a outros processos julgados nestes formatos.

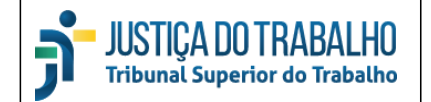

### **Filtros Preditivos**

Assim como as colunas da tabela, os filtros também são compostos por dois campos, conforme demonstrado na figura abaixo: a lista apresenta os valores disponíveis, como se observa na lista "Denegado Por Transcendência", composta dos valores "Todos os valores", "Sim" e "Não"; enquanto a barra deslizante filtra o valor do grau de confiança. Na figura abaixo, o grau de confiança da informação "denegado por transcendência" foi filtrado para entre 70% e 100%, arrastando-se a extremidade esquerda para a direita. Por fim, é possível clicar duas vezes no título da coluna com o grau de confiança para ordenar pelos processos com maior certeza na predição.

| Filtros 🤳                                                               | 110 proces                               | SSOS Salvar Filtros Marcar Todo                                                                        | s Exportar Lista |                   |                       |                  |  |  |  |  |  |
|-------------------------------------------------------------------------|------------------------------------------|----------------------------------------------------------------------------------------------------|------------------|-------------------|-----------------------|------------------|--|--|--|--|--|
| Filtros Preditivos -                                                    | Filtros apl<br>Denegado<br>Probabilid    | Filtros aplicados:<br>Denegado por Transcendência - Sim<br>Probabilidade da Transcendência - (70, 100) |                  |                   |                       |                  |  |  |  |  |  |
| Sim                                                                     | ITAÇÕES                                  | PARTES AUTORAS                                                                                         | OBSERVAÇÕES      | DENEG. TRANSCEND. | % DENEG. TRANSCEND. ~ | DECISÃO %        |  |  |  |  |  |
|                                                                         | e fatos e                                | COMAU DO BRASIL INDÚSTRIA E<br>COMÉRCIO LTDA.                                                          | 2M/3M-2          | Sim               | 94.75                 | não<br>conhecido |  |  |  |  |  |
| Decisão                                                                 | · · · · · · · · · · · · · · · · · · ·    | ECA FLAT CLIDVELED AUTOMÓVEIS                                                                          | 2- /2-           | Circa.            | 04.04                 | - 2 -            |  |  |  |  |  |
| ✓ Selecionar todos ✓ não conhecido                                      | em arestos<br>e fatos e                  | BRASIL LTDA                                                                                            | 2p/3p            | Sim               | 94.04                 | conhecido        |  |  |  |  |  |
| <ul> <li>✓ não provido</li> <li>✓ provido</li> <li>✓ provido</li> </ul> | Súmula do                                | INDÚSTRIA MECÂNICA BRASILEIRA<br>DE ESTAMPOS IMBE LTDA.                                                | 2р/3р            | Sim               | 93.35                 | não provido      |  |  |  |  |  |
|                                                                         | e fatos e                                | ALLFRESH COMÉRCIO DE<br>ALIMENTOS LTDA.                                                                | 2р/3р            | Sim               | 89.83                 | não provido      |  |  |  |  |  |
| Assessor                                                                |                                          | VILA DO CONDE ARTIGOS DO LAR<br>LTDA                                                                   | 2S/3S-2          | Sim               | 88.39                 | não provido      |  |  |  |  |  |
| Selecionar todos                                                        |                                          |                                                                                                    |                  |                   |                       |                  |  |  |  |  |  |
| ✓ ACO<br>✓ AMT<br>✓ CH                                                  | :judicada ∧<br>em arestos<br>e fatos e ↓ | FCA - FIAT CHRYSLER<br>AUTOMÓVEIS BRASIL LTDA.                                                         | 2p/3p-1          | Sim               | 88.29                 | não<br>conhecido |  |  |  |  |  |
| CMG<br>COA V                                                            | ão ao Artigo                             | ADMINISTRADORA DE<br>CONDOMÍNIOS PARANÁ S/C LTDA.                                                      | 2P/3P            | Sim               | 86.2                  | não<br>conhecido |  |  |  |  |  |
| Julgamento<br>Todos os valores                                          | ejudicada 🔺                              | FCA - FIAT CRHYSLER<br>AUTOMÓVEIS BRASIL LTDA.                                                         | -                | Sim               | 82.91                 | não<br>conhecido |  |  |  |  |  |

Todos os filtros são exibidos acima da tabela, e podem ser combinados dos filtros "Informações Básicas" e "Admissibilidade". Por exemplo, caso o assessor FVNT queira analisar os processos atribuídos a ele pelo algoritmo preditivo, cujo assunto seja relacionado à deserção, e que ainda não possuem responsável associado, ele deve preencher dois filtros:

| 32 processos                                                                                                    | Salvar Filtros Marcar Todos Exportar Lista |
|----------------------------------------------------------------------------------------------------|--------------------------------------------|
| Filtros aplicados:<br>Fase - AIRR<br>Responsável - ['Sem Responsável']<br>Busca nos Assuntos - deserção<br>Assessor - ['FVNT'] |                                            |

- Informações Básicas, Fase = "AIRR"
- Situação Atual, Responsável = "Sem Responsável"
- Admissibilidade, Busca nos Assuntos = "deserção"
- Filtros Preditivos, Assessor = "FVNT"

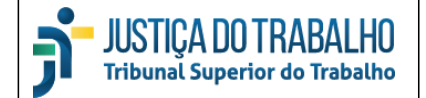

#### **RESPONSÁVEL PELA INFORMAÇÃO**

SIAD – Seção de Apoio à Decisão e Integração de Dados

#### **RESPONSÁVEL PELA PADRONIZAÇÃO E PUBLICAÇÃO**

SSC – Seção de Suporte às Soluções de Colaboração